# SOLICITAR CERTIFICADOS

## 1. Entrar en la web de la UPV, con perfil profesorado:

https://www.ehu.eus/es/web/iip

## 2. Bajar hasta ver en los banners de la derecha el de Solicitud de certificados para el PDI

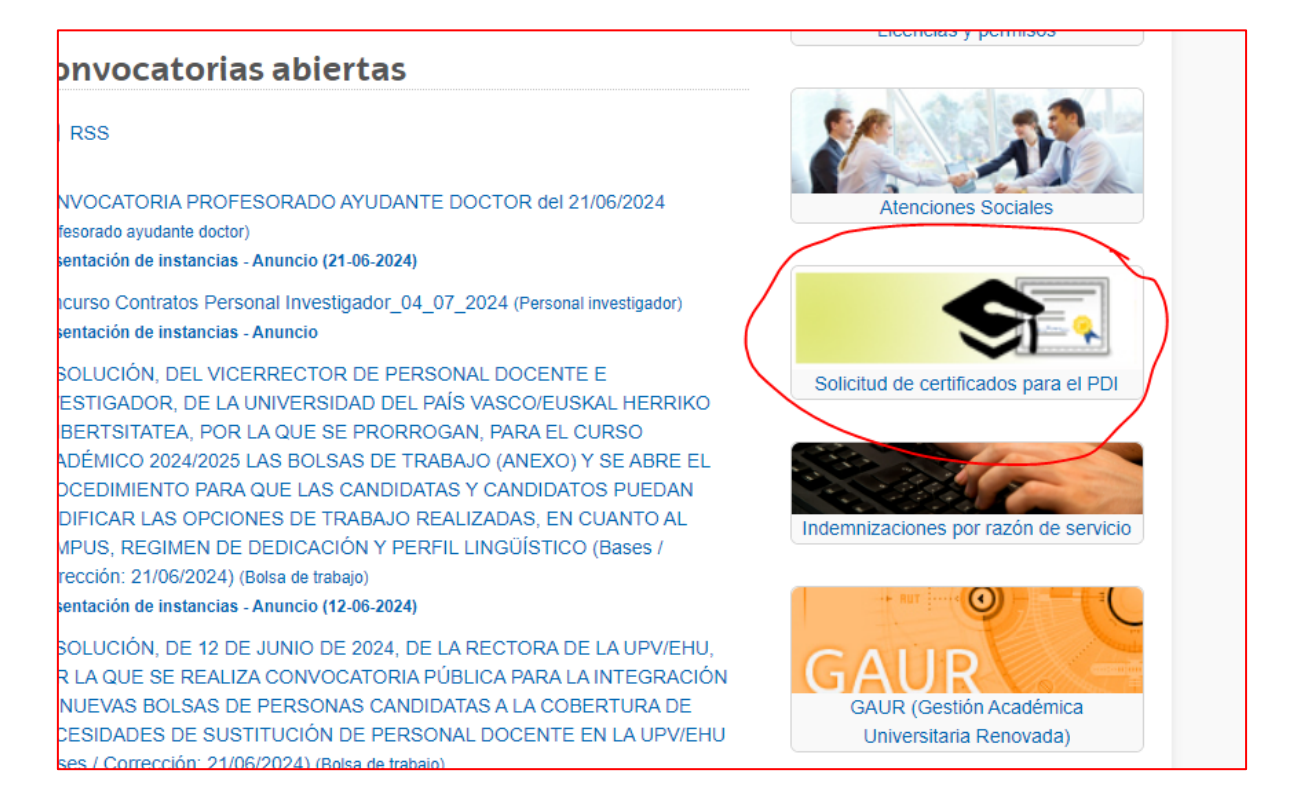

## 3. Hacer click en el baner: solicita identificarse con el ldap.

## 4. Una vez identificado, se abre una nueva página en el navegador

|         | Universidad Euskal Herriko<br>del País Vasco Unibertstatea INTERNACIO | NAL                                       |
|---------|-----------------------------------------------------------------------|-------------------------------------------|
| gine    | Inicio Ca                                                             | stellano  Euskera                         |
| gine    |                                                                       |                                           |
| gine    | Solicitudes                                                           | Mis Expedientes                           |
|         | Expedientes abiertos                                                  | Marya Datición                            |
| bstétri | Expedientes cerrados                                                  | Rueva Peticion                            |
| gine    | Avuda                                                                 |                                           |
|         | Ficha informativa                                                     | Aún no hay ningún documento en esta vista |
| bstétri | Manual de Ayuda - Solicitante                                         |                                           |
|         |                                                                       |                                           |
|         | Acceso                                                                |                                           |
|         | Salir                                                                 |                                           |
|         |                                                                       |                                           |
|         |                                                                       |                                           |
|         |                                                                       |                                           |
|         |                                                                       |                                           |

- 5. Clicar en nueva petición y elegir el o los certificados que se necesiten
- 6. Una vez seleccionados, clicar en ENVIAR (arriba)

|                               |                               | and and a             |
|-------------------------------|-------------------------------|-----------------------|
| Inicio Ca                     | astellano   Euskera           |                       |
| C-P-te-te-                    |                               |                       |
| Expedientes abiertos          | Enviar Cancelar               |                       |
| Expedientes cerrados          |                               |                       |
| Ayuda                         |                               |                       |
| Ficha informativa             | del País Vasco Unibertsitatea |                       |
| Manual de Ayuda - Solicitante |                               |                       |
| Acceso                        |                               |                       |
| Salir                         |                               |                       |
|                               | Nombre                        | IGNACIO               |
|                               | Apellidos                     | GARCIA-ALONSO MONTOYA |
|                               |                               |                       |

En unas horas llegan los certificados en pdf firmado digitalmente al correo UPV